## Guida CCleaner

Scaricate il programma dal sito e lanciate l'installazione. Date sì a tutto tranne quando vi propone di installare la google toolbar (come si vede qui sotto) o nel caso sia già presente sul vostro pc qualcos'altro. Togliete la spunta e andate avanti cliccando su "installa"

| allazione di CCleane                                              | r v3.13                                                                                                    |                                                              |
|-------------------------------------------------------------------|----------------------------------------------------------------------------------------------------|--------------------------------------------------------------|
| tuito! Google To                                                  | olbar per Internet Explorer                                                                                                    |                                                              |
| <b>.</b>                                                          | يوالسنورية المتعاورة وي                                                                                                    |                                                              |
| Google                                                            | 📓 🍕 🔶 🍁 🌾                                                                                                    | M- Q- 30-                                                    |
| <ul> <li>Traduzione</li> <li>Riempime</li> </ul>                  | istantanea di pagine web<br>nto automatico dei moduli web coi                                                                   | n un solo clic                                               |
| Installa Google<br>Installando questa ap<br>di Google Toolbar. Pu | Toolbar gratuitamente insieme a<br>plicazione, accetti i <u>Termini e condizion</u><br>oi rimuoverlo facilmente in qualsiasi mo | a CCleaner<br>11 e le <u>Norme sulla privacy</u><br>19 mento |
| viriform.com                                                      |                                                                                                    |                                                              |
|                                                                   | < <u>I</u> ndietro                                                                                                    | Installa Annu                                                |

A fine installazione togliete la spunta su "vedi note di rilascio" e cliccate su fine

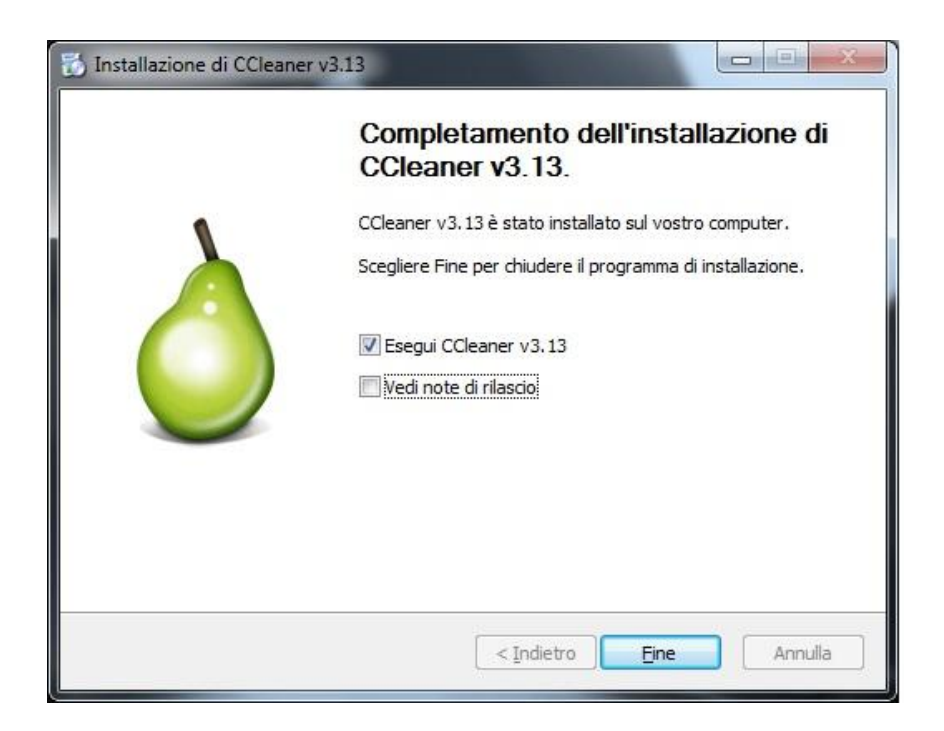

Si aprirà la seguente finestra, cliccate su sì

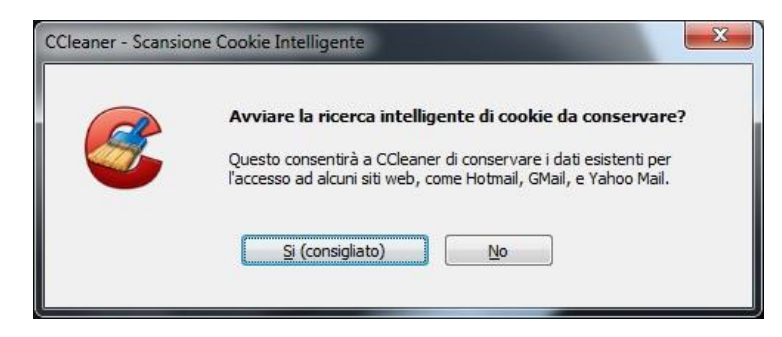

## Ed ecco come appare ccleaner:

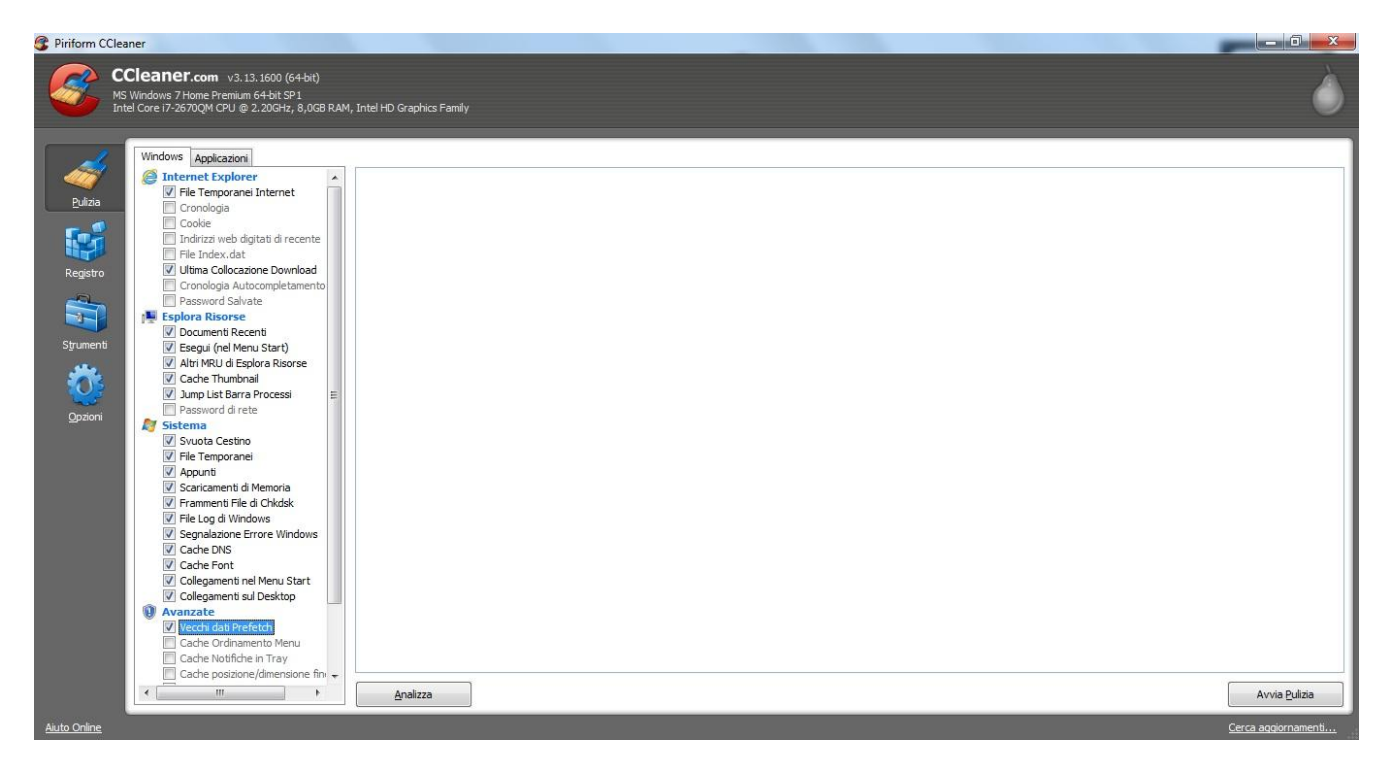

Sulla sinistra avete il menu

Pulizia Registro Strumenti Opzioni

Partiamo dalla pulizia del pc.

Verranno eliminati i file temporanei di internet explorer (o firefox e company se si avete installati) e i file del sistema operativo non necessari come i file temporanei che rallentano un po' il pc.

Sperando si veda, io imposto i flag sulle varie opzioni come vedete nell'immagine qui sopra. Il resto lo lascio così.

A questo puto si può procedere subito con la pulizia cliccando su "avvia Pulizia". Si aprirà la seguente finestra, date "OK" e la pulizia è fatta.

| Questo processo cancellerà definitivamente i file dal sistema. | ОК      |
|----------------------------------------------------------------|---------|
| Sei sicuro di voler procedere?                                 | Annulla |
| 🕅 Non mostrare più questo messaggio                            |         |

Adesso possiamo passare alla pulizia del registro.

Ora, ccleaner, come anticipato, è un ottimo prodotto di pulizia soprattutto perché non va così a fondo come altri programmi ed evita quindi spiacevoli conseguenze. Detto questo, è giusto precisare che si tratta pur sempre di una pulizia al registro del sistema, quindi fatelo essendo certi di non avere programmi particolari (gestionali) ed evitando di cancellare subito tutto...insomma, state attenti e guardate bene prima di cancellare le chiavi. Magari, per essere più sicuri, piuttosto che lasciare selezionate tutte le voci che vedete sulla sinistra, fate la procedura per gradi...così da avere un elenco di voci limitato e potete controllare meglio.

Comunque, per procedere alla pulizia cliccate sul bottone "Trova Problemi"

| ③ Piriform                           | CCleaner                                                                                                    |                                                                                                    |                     |
|--------------------------------------|----------------------------------------------------------------------------------------------------|----------------------------------------------------------------------------------------------------|---------------------|
| 8                                    | CCleaner.com v3.13.1600 (64-bit)<br>MS Windows 7 Home Premium 64-bit SP1<br>Intel Core 17-2670QM CPU @ 2.20GHz, 8,0GB                                                                                                    | I RAM, Intel HD Graphics Family                                                                                                    | <u>)</u>            |
| Bulas<br>Registr<br>Strumer<br>Qozon | Pulzia Registro<br>Categoria de constante<br>Estension file non usa le<br>Categoria de constante<br>Categoria de constante<br>Pont<br>Pont<br>Pont<br>Pont<br>Software Obsoleto<br>Percos Applicazioni<br>Categoria<br>Software Obsoleto<br>Pescuaion Automatche<br>Coste MLI<br>Son Eventi<br>Pervia di Windows | Problema         Dati         Chiavi di Registro           Image: Chiavi di Registro         Image: Chiavi di Registro           Image: Chiavi di Registro         Image: Chiavi di Registro           Image: Chiavi di Registro |                     |
| Aiuto Online                         |                                                                                                    |                                                                                                    | Cerca aggiornamenti |

Apparirà un elenco simile a questo:

| MS Windows<br>Intel Core i7 | ICF.com v3.13.1600 (64-bit)<br>7 Home Premium 64-bit SP1<br>-2670QM CPU @ 2.20GHz, 8,0GB | RAM, Intel | HD Graphics Family             |                                                                                        |                                                   |                |
|-----------------------------|------------------------------------------------------------------------------------------|------------|--------------------------------|----------------------------------------------------------------------------------------|---------------------------------------------------|----------------|
| 6 😼 Pi                      | ulizia Registro                                                                          |            |                                | 100%                                                                                   |                                                   |                |
|                             | DLL condivise mancanti                                                                   |            | Problema                       | Dati                                                                                   | Chiavi di Registro                                |                |
| 3                           | Broblemi Class & ActiveY                                                                 |            | DLL condivise mancanti         | C:\Windows\Microsoft.NET\Framework\v1.0.3705\vsavb7rt.dll                              | HKLM\SOFTWARE\Microsoft\Windows\CurrentVersion\Sh | naredDlls      |
|                             | I librerie Tini                                                                          |            | DLL condivise mancanti         | C:\Windows\Microsoft.NET\Framework\v1.0.3705\system.enterpriseservices.dll             | HKLM\SOFTWARE\Microsoft\Windows\CurrentVersion\S  | naredDlls      |
|                             | Applicazioni                                                                             |            | DLL condivise mancanti         | C:\Windows\Microsoft.NET\Framework\v1.0.3705\mscorrc.dll                               | HKLM\SOFTWARE\Microsoft\Windows\CurrentVersion\S  | naredDlls      |
|                             | Font                                                                                     |            | DLL condivise mancanti         | C:\Windows\Microsoft.NET\Framework\v1.0.3705\mscordbi.dll                              | HKLM\SOFTWARE\Microsoft\Windows\CurrentVersion\Sh | naredDlls      |
|                             | Percorsi Applicazioni                                                                    |            | DLL condivise mancanti         | C:\Windows\Microsoft.NET\Framework\v1.0.3705\mscorsec.dll                              | HKLM\SOFTWARE\Microsoft\Windows\CurrentVersion\S  | naredDlls      |
| °                           | File di Help                                                                             |            | DLL condivise mancanti         | C: Windows Wicrosoft.NET \Framework \v 1.0.3705 \system.configuration.install.dll      | HKLM\SOFTWARE\Microsoft\Windows\CurrentVersion\S  | naredDlls      |
|                             | Installer                                                                                |            | DLL condivise mancanti         | C: Windows Wicrosoft.NET \Framework \v 1.0.3705 \microsoft.vsa.vb.codedomprocessor.dll | HKLM\SOFTWARE\Microsoft\Windows\CurrentVersion\S  | naredDlls      |
|                             | Software Obsoleto                                                                        |            | DLL condivise mancanti         | C:\Windows\Microsoft.NET\Framework\v1.0.3705\wminet_utils.dll                          | HKLM\SOFTWARE\Microsoft\Windows\CurrentVersion\Sh | naredDlls      |
|                             | Esecuzioni Automatiche                                                                   |            | DLL condivise mancanti         | C:\Windows\Microsoft.NET\Framework\v1.0.3705\microsoft.jscript.dll                     | HKLM\SOFTWARE\Microsoft\Windows\CurrentVersion\Sh | naredDlls      |
| ti 🛛                        | Ordinamento Menu Start                                                                   |            | DLL condivise mancanti         | C:\Windows\Microsoft.NET\Framework\v1.0.3705\diasymreader.dll                          | HKLM\SOFTWARE\Microsoft\Windows\CurrentVersion\Sh | naredDlls      |
|                             | <ul> <li>✓ Cache MUI</li> <li>✓ Suoni Eventi</li> <li>✓ Servizi di Windows</li> </ul>    |            | DLL condivise mancanti         | C:\Windows\Microsoft.NET\Framework\v1.0.3705\ehost.dll                                 | HKLM\SOFTWARE\Microsoft\Windows\CurrentVersion\S  | naredDlls      |
|                             |                                                                                          |            | DLL condivise mancanti         | C:\Windows\Microsoft.NET\Framework\v1.0.3705\system.data.dll                           | HKLM\SOFTWARE\Microsoft\Windows\CurrentVersion\Sh | naredDlls      |
|                             |                                                                                          |            | Estensione file non usata      | .iso - isofile                                                                         | HKCR\.iso                                         |                |
|                             |                                                                                          |            | Estensione file non usata      | OISbmpfile                                                                             | HKCR\OISbmpfile                                   |                |
|                             |                                                                                          |            | Estensione file non usata      | OISemffile                                                                             | HKCR \OISemffile                                  |                |
|                             |                                                                                          |            | Estensione file non usata      | OISgiffile                                                                             | HKCR\OISgiffle                                    |                |
|                             |                                                                                          |            | Estensione file non usata      | OISjpeafile                                                                            | HKCR \OISipegfile                                 |                |
|                             |                                                                                          |            | Estensione file non usata      | OISpngfile                                                                             | HKCR \OISpngfile                                  |                |
|                             |                                                                                          |            | Estensione file non usata      | OIStiffle                                                                              | HKCR\OIStiffle                                    |                |
|                             |                                                                                          |            | Estensione file non usata      | OISwmffile                                                                             | HKCR\OISwmffile                                   |                |
|                             |                                                                                          |            | Classe file non valida o vuota | BlankCD                                                                                | HKCR\BlankCD                                      |                |
|                             |                                                                                          |            | Classe file non valida o vuota | BlankDVD                                                                               | HKCR\BlankDVD                                     |                |
|                             |                                                                                          |            | Problema ActiveX/COM           | MailFileAtt - {00020D05-0000-0000-C000-000000000046}                                   | HKCR MailFileAtt                                  |                |
|                             |                                                                                          |            | Problema ActiveX/COM           | mapifvbx.object - {41116C00-8890-101B-96CD-00AA003B14FC}                               | HKCR\mapifvbx.object                              |                |
|                             |                                                                                          |            | Problema ActiveX/COM           | mapifvbx.object.1 - {41116C00-8B90-101B-96CD-00AA003B14FC}                             | HKCR\mapifvbx.object.1                            |                |
|                             |                                                                                          |            | Icona Predefinita non valida   | C:\WINNT\System32\msiexec.exe,0                                                        | HKCR \WLANImportFile \DefaultIcon                 |                |
|                             |                                                                                          |            | Problema Apri con applicazione | C: \Program Files\Intel\bin\iWrap.exe /CMD:7 %1                                        | HKCR \WLANImportFile \shell \Open                 |                |
|                             |                                                                                          |            | Problema ActiveX/COM           | LocalServer32\"C:\Program Files (x86)\CyberLink\Power2Go\CLMLSvc.exe"                  | HKCR\CLSID\{C45523E6-4EE4-4606-93F3-C3190858883   | 74}            |
|                             |                                                                                          |            | Problema ActiveX/COM           | LocalServer32\C:\Windows\system32\jgfxcfg.exe                                          | HKCR\CLSID\{A354BD60-4C0A-11d3-B561-00A0C92E68    | 848}           |
|                             |                                                                                          | 1          | Trova Problemi                 |                                                                                        | ſ                                                 | Ripara selezio |

Cliccate sul bottone "Ripara selezionati" ( dopo avere deselezionato eventuali chiavi di cu avete il dubbio) e si aprirà questa finestra

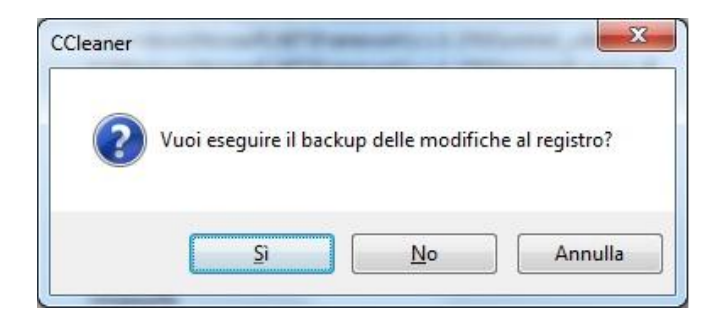

Cliccate su "Sì" e su "Salva" alla seguente finestra:

| Jrganizza 👻 Nuova                                                               | cartella        |                     | III 👻 🔞              |
|---------------------------------------------------------------------------------|-----------------|---------------------|----------------------|
| 🔆 Preferiti<br>💻 Desktop                                                        | Raccolta Docume | enti <sub>Dis</sub> | poni per: Cartella 🔻 |
| Download     Risorse recenti     Raccolte     Documenti     Immagini     Musica | e Nome Nessun   | Ultima modific      | a Tipo               |
| Video                                                                           |                 |                     |                      |
| Video                                                                           | ► ▼             | III                 |                      |

E poi cliccate su "Ripara Selezionati"

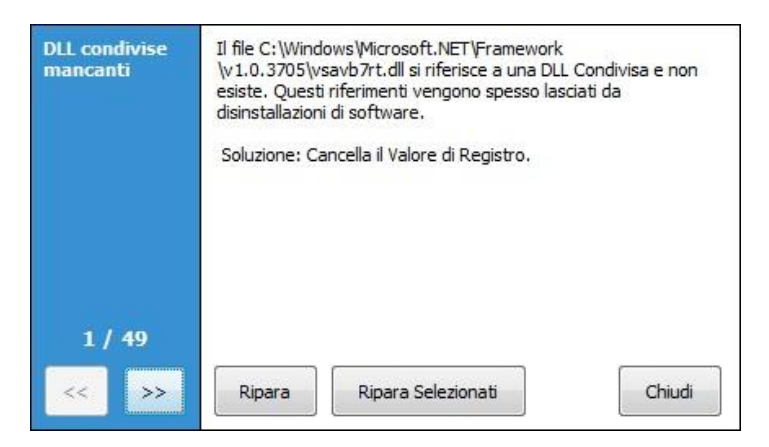

Pulito il registro possiamo ottimizzare il sistema togliendo dall'avvio automatico i programmi che non sono strettamente necessari e che rallentano l'avvio di windows. In questo caso mi diventa difficile poter dire cosa disattivare oppure no. Per esempio disattivo i vari messenger, toolbar, skype, programmi di office, torrent, adobe reader, etc etc. Lascio solo quelli del sistema operativo, l'antivirus, quelli relativi ei driver audio, video, o quelli che comunque non sono sicuro.

| l Core i7-2670QM CPU          | @ 2.20GHz, 8         | ,0GB RAM, Intel Hi | ) Graphics Family                 |                                                                                                    |     |
|-------------------------------|----------------------|--------------------|-----------------------------------|----------------------------------------------------------------------------------------------------|-----|
| Disinstallazione<br>Programmi | Avvio<br>Questi prog | grammi sono impost | ati per essere eseguiti all'avvio |                                                                                                    |     |
| Avvio                         | Attivato             | Chiave             | Programma                         | File                                                                                                    |     |
|                               | No                   | HKCLERup           | Sidehar                           | C1Program Files/Windows Sidebar/sidebar eve /autoPun                                                                                    |     |
| Ripristino Sistema            | No                   | HKI M-Run          | Nuance PDF Reader-reminder        | c) program Files (V86)(h) larce IDFE peader/Fren/Fren eve* + "C')ProgramData(h) lance IDFE peader/Fren/Fren/Fren/Fren/Fren/Fren/Fren/Fr |     |
|                               | Si                   | HKI M:Run          | ASUSPRP                           | "C:\Program Files (x86)\ASUS\APRP\APRP.EXF"                                                                                             |     |
| Bonifica Drive                | Si                   | HKLM:Run           | ASUSWebStorage                    | C:\Program Files (x86)\ASUS\ASUS WebStorage\3.0.84.161\AsusWSPanel.exe /S                                                               |     |
|                               | No                   | HKLM:Run           | SonicMasterTray                   | C: \Program Files (x86)\ASUS\Sonic Focus\SonicFocusTray.exe                                                                             |     |
|                               | Si                   | HKLM:Run           | ATKOSD2                           | C:\Program Files (x86)\ASUS\ATK Package\ATKOSD2\ATKOSD2.exe                                                                             |     |
|                               | Si                   | HKLM:Run           | ATKMEDIA                          | C:\Program Files (x86)\ASUS\ATK Package\ATK Media\DMedia.exe                                                                            |     |
|                               | Si                   | HKLM:Run           | HControlUser                      | C:\Program Files (x86)\ASUS\ATK Package\ATK Hotkey\HControlUser.exe                                                                     |     |
|                               | Si                   | HKLM:Run           | Wireless Console 3                | C: Vprogram Files (x86) VASUS/Wireless Console 3/wcourier.exe                                                                           |     |
|                               | Si                   | HKLM:Run           | RtHDVBg                           | C:\Program Files\Realtek\Audio\HDA\RAVBg64.exe /SF3                                                                                     |     |
|                               | Si                   | HKLM:Run           | SynTPEnh                          | %ProgramFiles%\Synaptics\SynTP\SynTPEnb.exe                                                                                             |     |
|                               | Si                   | HKLM:Run           | IntelPAN                          | "C:\Program Files\Common Files\Intel\WirelessCommon\Frmewrk.exe" /tf Intel PAN Tray                                                     |     |
|                               | Si                   | HKLM:Run           | SynAsusAcpi                       | %ProgramFiles%\Synaptics\SynTP\SynAsusAcpi.exe                                                                                          |     |
|                               | Si                   | HKLM:Run           | IntelTBRunOnce                    | wscript.exe //b //nologo "C:\Program Files\Intel\TurboBoost\RunTBGadgetOnce.vbs"                                                        |     |
|                               | No                   | HKLM:Run           | BCSSvnc                           | "C: Program Files Witcrosoft Office \Office 14\BCSSync.exe" /DelayServices                                                              |     |
|                               | Si                   | HKLM:Run           | IgfxTray                          | C:\Windows\system32\igfxtray.exe                                                                                                    |     |
|                               | Si                   | HKLM:Run           | HotKeysCmds                       | C:\Windows\system32\hkcmd.exe                                                                                                    |     |
|                               | Si                   | HKLM:Run           | Persistence                       | C:\Windows\system32\igfxpers.exe                                                                                                    |     |
|                               | No                   | HKLM:Run           | ASUS Screen Saver Protector       | C:\Windows\AsScrPro.exe                                                                                                    |     |
|                               | No                   | HKLM:Run           | CLMLServer                        | "C:\Program Files (x86)\CyberLink\Power2Go\CLMLSvc.exe"                                                                                 |     |
|                               | No                   | HKLM:Run           | RtHDVCpl                          | C:\Program Files\Realtek\Audio\HDA\RAVCpl64.exe -s                                                                                      |     |
|                               | Si                   | IE Extension       | Inserisci blog                    | C:\Program Files (x86)\Windows Live\Writer\WriterBrowserExtension.dll                                                                   |     |
|                               | No                   | IE Helper          | Groove GFS Browser Helper         | C:\PROGRA~2\MICROS~1\Office14\GROOVEEX.DLL                                                                                              |     |
|                               | Si                   | IE Helper          | Windows Live ID Sign-in Helper    | C:\Program Files (x86)\Common Files\Microsoft Shared\Windows Live\WindowsLiveLogin.dll                                                  |     |
|                               | No                   | IE Helper          | Office Document Cache Handler     | C:\PROGRA~2\MICROS~1\Office14\URLREDIR.DLL                                                                                              |     |
|                               | Si                   | Startup Common     | AsusVibeLauncher.Ink              | C: Program Files (x86)\ASUS\AsusVibe\AsusVibeLauncher.exe                                                                               | _   |
|                               | Si                   | Startup Common     | FancyStart daemon.lnk             | C:\Windows\Installer\{28818728-A054-48DA-BE38-FA5C164C303A}\_C4A2EC3E3722966204EDD8.exe                                                 | Sah |

Per finire selezionando la voce "Ripristino Sistema" si possono eliminare i vecchi punti di ripristino che occupano parecchio spazio

| Piriform CCleaner      CCleaner      MS Windows 7      Intel Core 17-26 | <b>Cr.com</b> v3.<br>Home Premiu<br>1670QM CPU (   | 13. 1600 (64-bit)<br>n 64-bit SP1<br>≥ 2.20GHz, 8,0GB RAM                                                                                                    | , Intel HD Graphics Family                                                                                                    |                          |  |                     |
|-------------------------------------------------------------------------|----------------------------------------------------|----------------------------------------------------------------------------------------------------|----------------------------------------------------------------------------------------------------|--------------------------|--|---------------------|
| Buliza<br>Buliza<br>Registro<br>Strumenti<br>Ogazioni                   | alizzone<br>yanni<br>vvio<br>o Sistema<br>ca Drive | Ripristino Sis           Gestorie d tutti i Pun           Data e Ora           17/12/2011 10:36:           17/12/2011 10:34:           17/12/2011 10:34:           17/12/2011 10:34:           15/12/2011 10:45:           15/12/2011 14:50:           15/12/2011 14:02: | stema         Id Ripristrio del Sistema (li puì recente è inaccessibile           Descrizione         Il           21 Configurato Devet 200         Il           30 Windows Lupdate         Installed Microsoft Office 2010 Timosoo           30 Windows Lupdate         Installed Microsoft Office 2010 Timosoo           31 Windows Lupdate         Installed Microsoft Office 2010 Timosoo           33 Windows Lupdate         Installed Microsoft Office 2010 Timosoo | per motivi di sicurezza) |  |                     |
| Aiuto Online                                                            |                                                    |                                                                                                    |                                                                                                    |                          |  | Cerca aggiornamenti |

Selezionateli tutti, tranne il primo, e cliccate prima su rimuovi e poi su OK al messaggio che si apre.

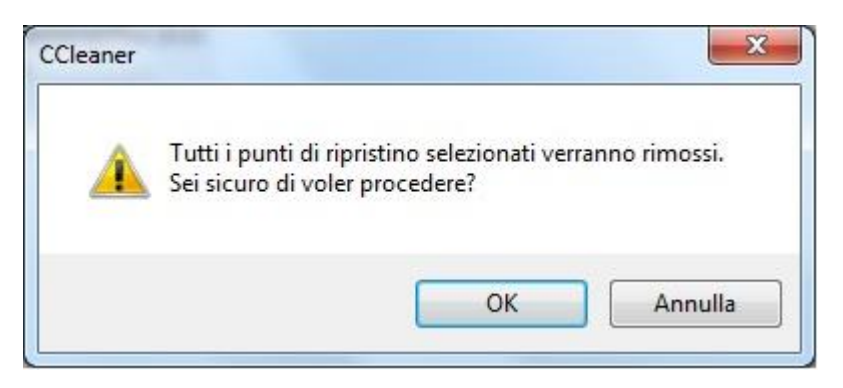

Se volete, nel menu Opzioni e poi su Avanzate potete togliere la spunta su "cancella i file più vecchi di 24 ore"

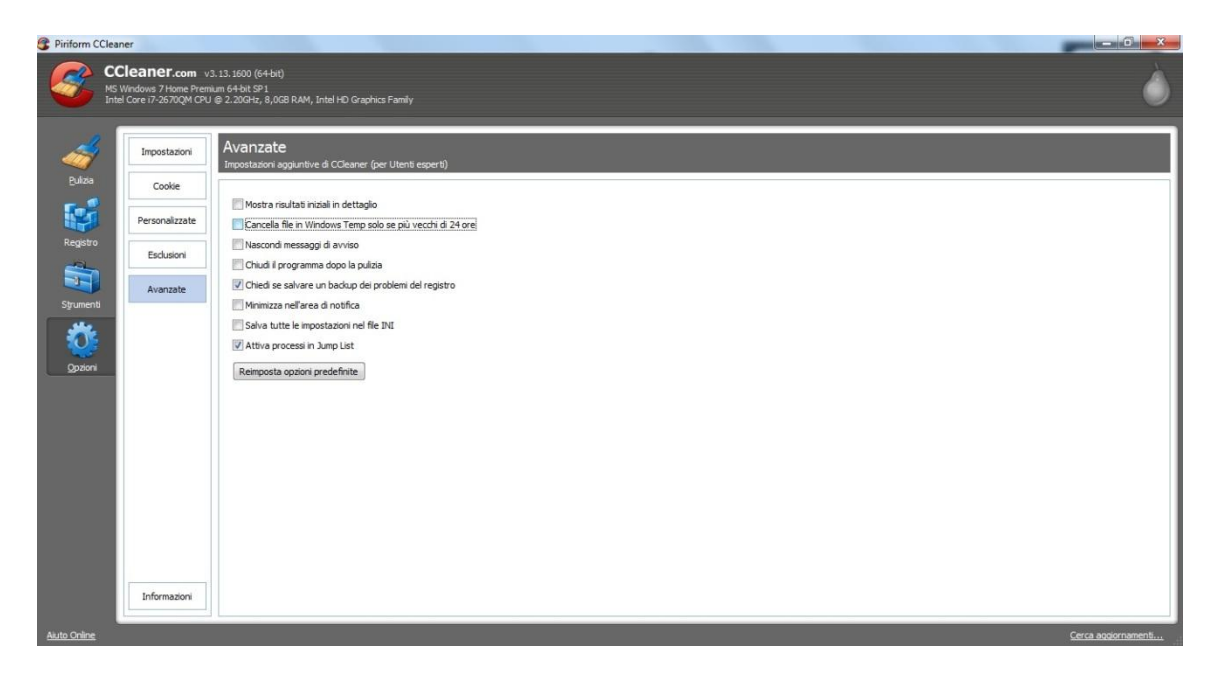